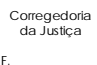

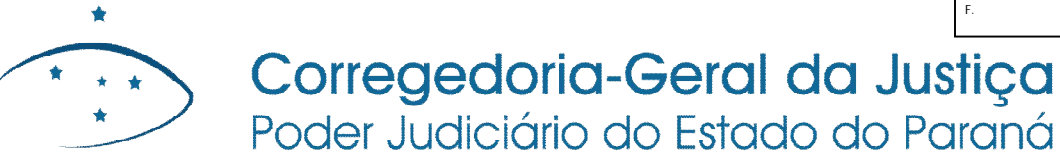

## Instruções para o sobrestamento do processo em razão de repercussão geral e recursos repetitivos pela Serventia:

 1 - Na análise de retorno de conclusão, identificar a determinação judicial para sobrestamento do feito, com a devida fundamentação e referência, pelo Magistrado, ao tema e recurso a que se refere.

2 - Ao lado esquerdo da tela de cumprimento do retorno da conclusão (Outras Ações), clicar em "Suspender ou Sobrestar Processo.

**3** – Selecionar a opção de Tipo de Suspensão "Sobrestamento"; marcar a data de início; selecionar a opção de gerar movimento; no Tipo Movimento, selecionar "Recurso Extraordinário com Repercussão Geral" ou "Recurso Especial Repetitivo", conforme o caso.

4 - Selecionar qual o *leading case* ou recurso que fundamentou o sobrestamento:

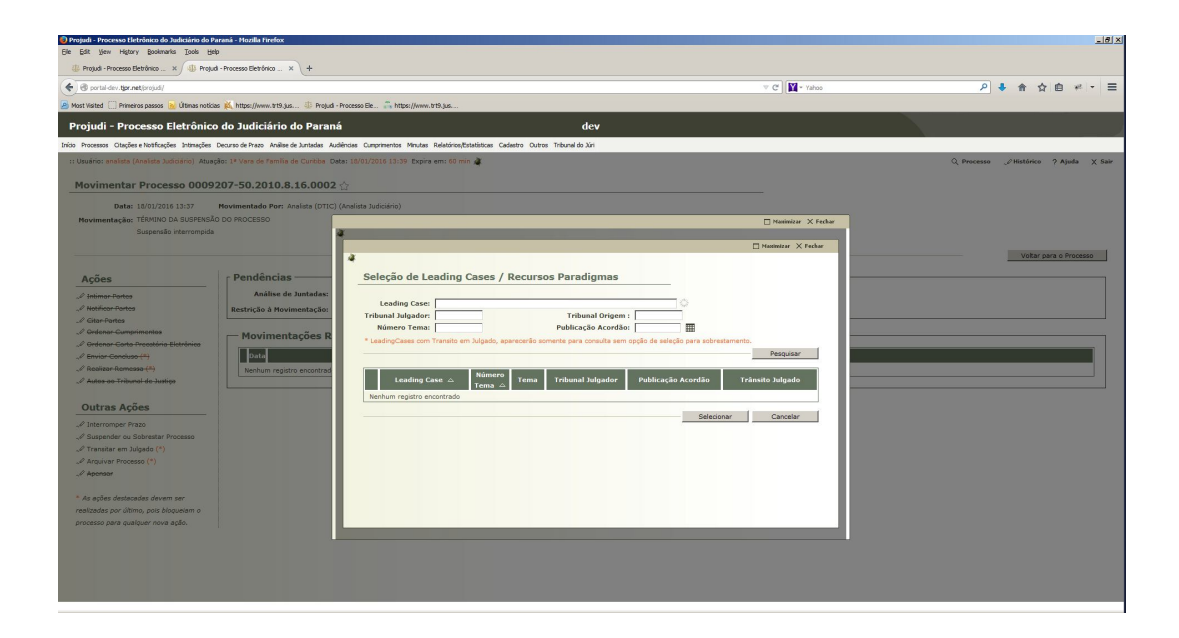

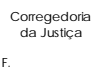

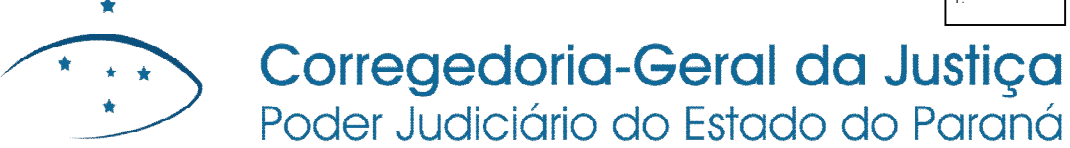

5 - Conferir as informações e finalizar o sobrestamento, definindo as intimações necessárias:

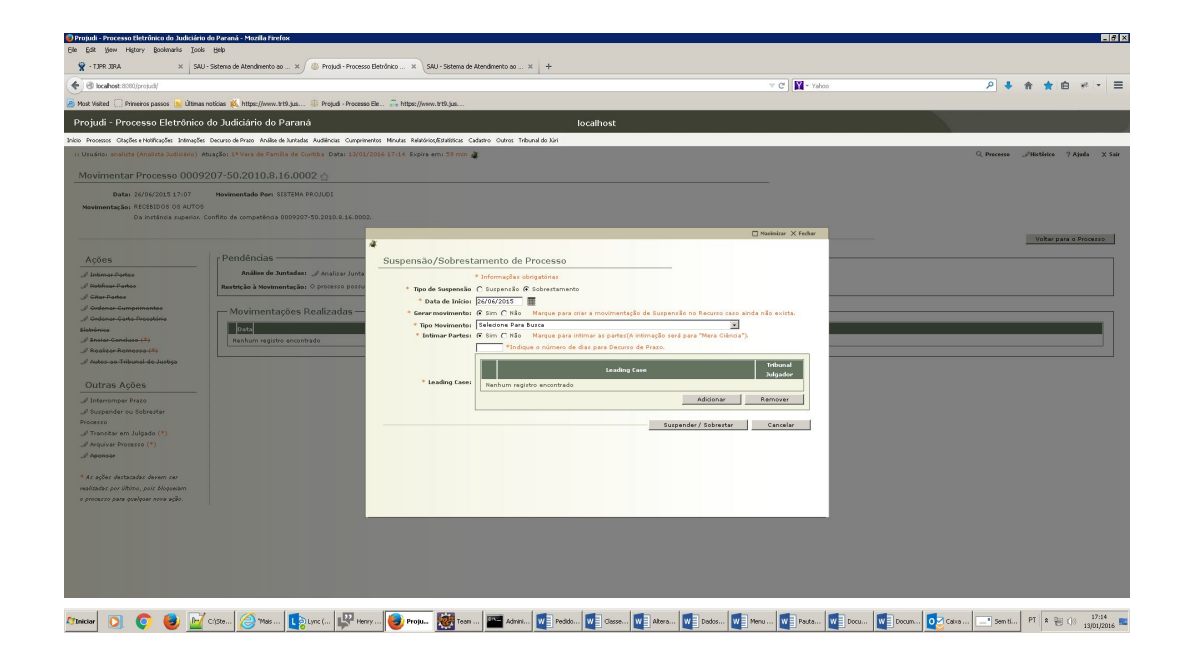

**6** – Finalmente, conferir nos movimentos do processo a correta inserção do movimento de sobrestamento.

Eventuais dúvidas acerca de recursos repetitivos e repercussão geral deverão ser dirigidas ao NURER.